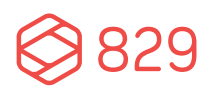

Phone: 617.933.9824 Web: 829studios.com 1330 Beacon St, #228 Brookline, MA 02446

# WORDPRESS USER GUIDE

| PARTNER:          | PREPARED BY: | DATE ISSUED: | VERSION:  |
|-------------------|--------------|--------------|-----------|
| Camp Young Judaea | Leah Horgan  | Dec 9, 2016  | Version 1 |
| Sprout Lake       |              |              |           |

# TABLE OF CONTENTS

| TABLE OF CONTENTS 2           |
|-------------------------------|
| ACCESS & USERS                |
| ADMIN ACCESS                  |
| USERS4                        |
| IMPORTANT ADVICE              |
| BASIC UNIVERSAL EDITING       |
| PAGES                         |
| HOME                          |
| HERO ROTATOR IMAGES           |
| HERO IMAGE HEADLINE & BUTTONS |
| 4 IMAGES WITH TEXT6           |
| 2 BUTTONS                     |
| BLOG POSTS                    |
| LEFT IMAGE WITH TEXT6         |
| BLUE TEXT BOX                 |
| RICH TEXT SUBPAGES            |
| TEMPLATES7                    |
| PAGE HIERARCHY7               |
| LEFT MENU7                    |
| CALL TO ACTION BUTTONS        |
| RICH TEXT EDITOR7             |
| HEADING STYLES7               |
| INSERTING IMAGES7             |
| FEATURED IMAGES8              |
| BLOCK QUOTE STYLE             |
| ACCORDIONS                    |
| BUTTONS                       |
| TABLE STYLE 8                 |
| LINE BREAK9                   |
| LARGE GALLERY9                |

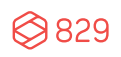

| VIDEO EMBEDS9                |
|------------------------------|
| COLUMNS9                     |
| META DATA9                   |
| _OG9                         |
| POSTS9                       |
| AUTHORS 10                   |
| EARCH ENGINE OPTIMIZATION 10 |
| ENUS 10                      |
| DRMS 10                      |
| FORM RECORDS                 |
| EDIT A FORM11                |

# ACCESS & USERS

# ADMIN ACCESS

You can access your WordPress admin section at the following address: <u>www.cyjsproutlake.org/wp-admin/</u>

# USERS

Each user at your organization should have a unique user name and password, which are distributed on an individual basis.

Admins can add/edit/delete users at any time via the "Users" section of WordPress.

Admin role and capability information can be found here: http://codex.wordpress.org/Roles\_and\_Capabilities

## **IMPORTANT ADVICE**

While it is 829 Studios' policy to grant our partners full editing capabilities over their website, there are several components we ask you **NOT TO ALTER OR EDIT**:

- DO NOT update your version of WordPress, even if prompted. Updating WordPress without first backing up your website and settings may cause broken functionality or content loss.
  - 829 Studios does not typically update WordPress versions unless new security features are released.
- DO NOT update plug-ins, even if prompted.
- DO NOT add new plug-ins; please have our team install those for you.
- DO NOT grant "Administrator" access to anyone at your organization who doesn't need it. For staff members who simply need to edit content, please only grant them "Author" access.
- DO NOT make changes to the core theme (ie: the HTML or CSS not directly editable in the sections outlined in this guide). We keep back-ups of your site's code, and if you make theme changes unilaterally, our versions will be out of sync.
- DO NOT make changes to sections not specifically outlined in this guide.

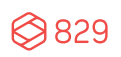

# **BASIC UNIVERSAL EDITING**

- **Basic Editing:** For basic instructions about WordPress' default rich text editing capabilities, please visit <u>http://codex.wordpress.org/Pages</u>.
- Adding Images: For basic instructions about adding images to a Page, please visit <a href="http://codex.wordpress.org/Inserting\_Images\_into\_Posts\_and\_Pages">http://codex.wordpress.org/Inserting\_Images\_into\_Posts\_and\_Pages</a>.
- Adding Documents (like PDFs and Word Docs): For basic instructions about adding documents to WordPress, please visit <u>http://en.support.wordpress.com/uploading-documents/</u>.

# PAGES

## HOME

Editable via Pages -> Home.

## HERO ROTATOR IMAGES

Editable via Home -> Home Banner.

- Images can be removed by hovering over the image and clicking "-" or added by clicking "Add Slide".
  - Dimensions: 2880 x 1600px
- The mobile image is editable via Homepage Settings -> Mobile Static Image.

### **HERO IMAGE HEADLINE & BUTTONS**

Editable via Home -> Homepage Settings

- Headline is editable via "Video Headline".
- Buttons are editable via "Video Buttons".
  - $\circ$   $\;$  Text is editable via "Button Text".
  - URL is editable via "Button URL".
  - $\circ$  Color can be selected.

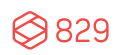

### **4 IMAGES WITH TEXT**

Editable via Home -> Homepage Section.

- Headline is editable via "Headline".
- Image is editable via "Box Image".
  - Dimensions: 360 x 360px.
- URL is editable via "Box URL".
- Title is editable via "Box Title".

### **2 BUTTONS**

Editable via Home -> Homepage Section.

- Button title is editable via "Bottom Button# Text".
- URL is editable via "Bottom Button# URL".

### **BLOG POSTS**

Editable via Home -> Newest Posts.

- Title is editable via "Title".
- Blog posts are automatically pulled from the Posts section of WordPress.
- Main post is editable via "Main Post".

### LEFT IMAGE WITH TEXT

Editable via Home -> Image Link and Post Slider.

- URL is editable via "Image Link URL".
- Image dimensions: 675 x 450px.
- Text is editable via "Image Text".
- Title is editable via "Slider Title".

### **BLUE TEXT BOX**

Editable via Home -> Text Blocks.

• Text (title and content) is editable in the rich text editor.

# **RICH TEXT SUBPAGES**

See the "Style Sheet" Page for examples of all items below.

### TEMPLATES

There are two rich text subpage templates:

- Full Width Page: Content spans the full width of the website content area.
- Default Template: Contains a menu and widgets in the left column, and a rich text editor on the remainder of the page.

## PAGE HIERARCHY

The Page's position within the website hierarchy is set by Page Attributes -> Parent.

## LEFT MENU

If your Page utilizes a left menu (when using the Default Template), it can be selected using the "Page Menu" field.

Menus are edited in the Appearance -> Menus section of WordPress.

## CALL TO ACTION BUTTONS

• The buttons below the left menu are controlled via the Appearance -> Widgets -> Primary Widget Area section of WordPress.

### **RICH TEXT EDITOR**

The following components are available for building pages:

#### **HEADING STYLES**

Available via the "Heading" dropdown in the rich text editor.

#### **INSERTING IMAGES**

• When inserting an image, the source field should be 2x the intended size (for retina). The

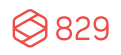

admin should then manually override the size by:

- Clicking the image, then the pencil icon.
- $\circ$  ~ In the Size dropdown, select Custom Size.
- Enter the correct pixel values for either the width or height, and the dimensions will scale proportionately.

#### FEATURED IMAGES

- Featured images are editable via "Featured Image".
  - Dimensions: 2880 x 1620px

#### **BLOCK QUOTE STYLE**

Available via the "Block Quote Style" icon in the rich text editor.

#### ACCORDIONS

Available via the following shortcode:

[accordion title="Heading Goes Here"]

This is the content inside the accordion.

[/accordion]

#### BUTTONS

Available via the following shortcode:

[button url=" URL" color="blue"] Button Text[/button]

Replace **Button Text** with desired text.

Replace URL with desired URL (ex: <u>http://www.829llc.com</u>).

#### TABLE STYLE

- Tables utilize the TablePress Plugin and are editable in the TablePress section of WordPress.
- Detailed instructions on using this plugin and system can be found here: https://tablepress.org/documentation/
- To edit a table, use the TablePress -> All Tables section of WordPress. Hover over the table and select Edit.
- To insert a table on a page, copy and paste the Shortcode in the appropriate location.

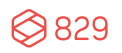

#### LINE BREAK

Insert via the "Horizontal Line" tool in the rich text editor.

#### LARGE GALLERY

- Controlled via the "Galleries" section of WordPress.
- Shortcode: [slideshow id="XXXX" fullscreen="true"]
  - Replace XXXX with the gallery ID number found on the Galleries landing page.
- Dimensions: 1138 x 640px.

#### VIDEO EMBEDS

Use the embed code from the respective video platform (ie: YouTube, Vimeo, etc.), or, click "Add Media" and select "Insert from URL."

#### COLUMNS

You are able to distribute content in multiple columns using the "Easy Columns" button in the rich text editor.

#### META DATA

The page's meta data (used for search engine optimization) can be edited via "Yoast SEO" section at the bottom of each page.

# BLOG

## POSTS

Editable via the Posts section of WordPress.

- Post content is editable via the rich text editor.
- The Featured Image is displayed on the Blog landing page
- Categories are selected via the right column.
- Tags are selected via the right column.

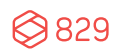

# **AUTHORS**

Controlled via the Users section of WordPress.

# SEARCH ENGINE OPTIMIZATION

Your website's SEO settings are editable via the "SEO" section of WordPress.

It is recommended that you contact 829 Studios for editing SEO settings and data.

# MENUS

It is recommended that you contact 829 Studios for editing menus.

- Unless otherwise noted, all Menus are editable in Appearance -> Menus.
- For detailed instructions on editing Menus, visit <u>https://codex.wordpress.org/WordPress\_Menu\_User\_Guide</u>.

**IMPORTANT:** The Mobile Main Menus are separate from the Desktop Main Menu. They must both be edited if changes are made.

# FORMS

- Forms are controlled via the Forms section of WordPress.
- Forms are powered by the GravityForms plugin. Detailed documentation is available here: <u>https://www.gravityhelp.com/support/</u>

# FORM RECORDS

To view submissions, hover over the appropriate form title and select "Entries."

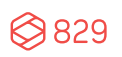

# EDIT A FORM

Please contact 829 Studios to edit forms.

- To edit a form, hover over the appropriate form title and select "Edit."
- To edit the fields within a form, click "Form Editor."
- To edit who at your organization should receive notifications when a form is submitted, select Form Settings -> Notifications -> Admin Notification.
- To edit the message a user sees upon submission, select Form Settings -> Confirmations -> Default Confirmation.

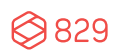